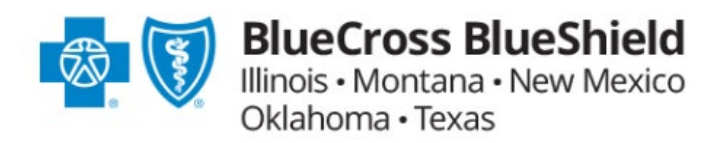

**JANUARY 25, 2024** 

## Member Payment Portal: How to Make Payments as a Broker

The Member Payment Portal will enable Brokers to set up auto bill pay and make one-time payments for their active retail members. The services discussed in this section do not pertain to Medicare clients.

| Auto Bill Pay          | 2  |
|------------------------|----|
| One-time Payment       | 6  |
| View Billing History   | 10 |
| View Payment History   | 11 |
| Member Binder Payments | 12 |

Blue Cross and Blue Shield of Illinois, Blue Cross and Blue Shield of Montana, Blue Cross and Blue Shield of New Mexico, Blue Cross and Blue Shield of Oklahoma, and Blue Cross and Blue Shield of Texas, Divisions of Health Care Service Corporation, a Mutual Legal Reserve Company, an Independent Licensee of the Blue Cross and Blue Shield Association

# Auto Bill Pay

You can now easily set up auto bill pay from your Retail Producer Portal on behalf of your active retail clients.

## Setting up Auto Bill Pay

## **Retail Producer Portal**

- On the 'Home' page of the Retail Producer Portal, search for a client using the 'Account#' or 'Last 4 of SSN#' click 'Submit'
- **2.** The 'Client Information' will show below
- **3.** To the right of the page click the 'Make a Payment' button
- **4.** The MPP application will open a new window and show the `Terms of Use'
- 5. Review and check off the attestation, press 'Accept'
- 6. A pop-up will appear, click 'Go Set Up'

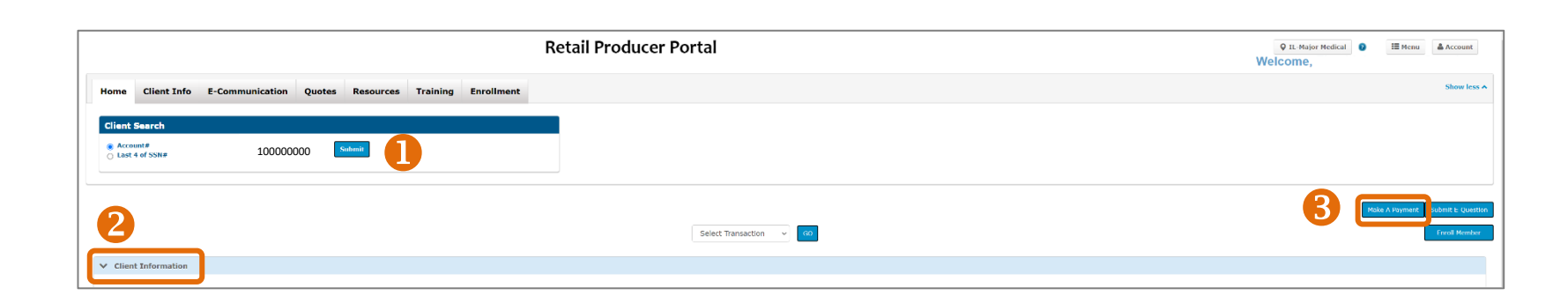

#### Terms of Use \, 🕘

Blue Cross and Blue Shield of XX (BCBSXX) offers individuals an opportunity to make a one-time online Guest Payment through Fiserv®, an independent PCI-compliant subcontractor of BCBSXX. Fiserv provides the technology needed to support an online credit card, debit card and automated clearing house (ACH) payment. The Information requested will allow you to initiate an online payment session. If at any point you close this website or time out of your browsing session before completing the payment process, none of your information will be saved. If you return later, you will need to provide the requested information again.

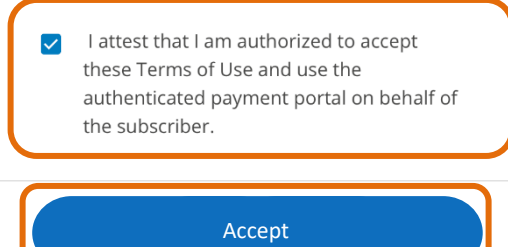

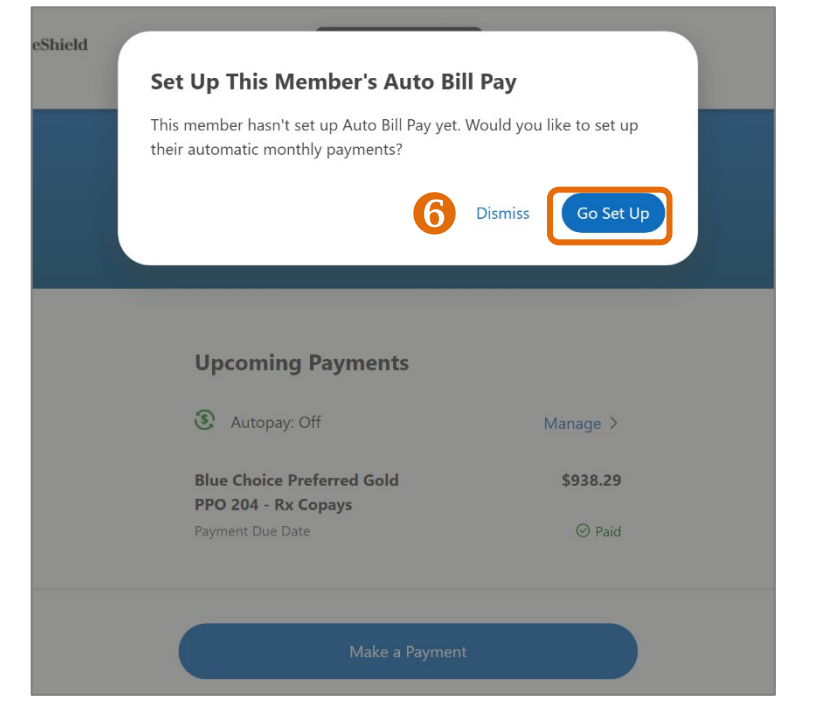

5

### Manage Account

- On the Payments page, you will see your Broker Name, Broker ID and Member ID at the top of the page
- 2. The 'Current Balance' is displayed in the blue bar
- Below the blue bar you will see the 'Upcoming Payments' information which includes the Autopay label and the chosen health plan with the balance and due date
- To set up 'Autopay' for your client, click 'Manage'

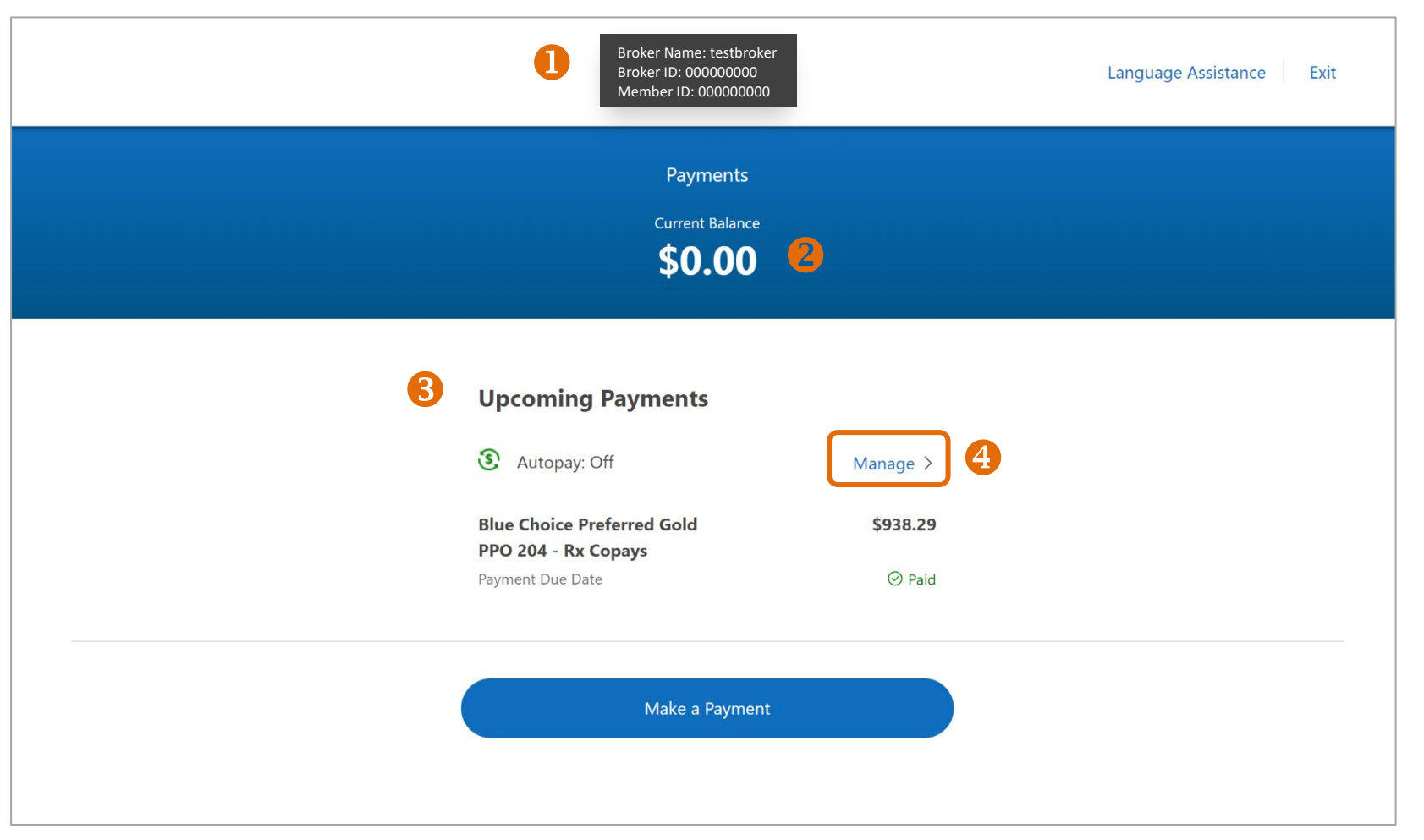

- 5. 'Manage Auto Bill Pay Settings' pop-up will appear
- 6. Fill out the policy holder's personal information
- Enter in the bank account information and select 'Checking' or 'Savings' account
- 8. Select 'Personal' or 'Business' account
- 9. Payment amount will be listed
- **10.** If the email listed is correct, check off 'Bank account holder is the policy holder' box
- **11.** Review the attestations closely and check off both boxes
- **12.** Press 'Confirm Auto Bill Pay Settings'

| vikash_kunj@bcbsil.com<br>This is the email on file for all communications from i                                         | Nue Arness for Members                                                                                                    |      |  |
|----------------------------------------------------------------------------------------------------|----------------------------------------------------------------------------------------------------|------|--|
| Bank account holder is the policy holder.                                                                                 |                                                                                                    |      |  |
| Sank account holder's email address                                                                                       |                                                                                                    |      |  |
| Auto Bill Pay communications will be sent to the bar                                                                      | k account holder's email address only.                                                                                                    |      |  |
| If your client would like to edit or turr<br>contact Member Services at 800-538-<br>please contact Producer Services at 8 | off their Auto Bill Pay, they can do so on their account, or please direct them to<br>8833 for assistance. If you would like to edit or turn off this member's Auto Bill Pay<br>88-313-5526. | у, Х |  |
|                                                                                                    |                                                                                                    |      |  |
|                                                                                                    |                                                                                                    |      |  |

|                                                                                                    | Payments<br>Current Balance<br>\$390.00                                     | Auto Bill Pay Settings<br>Auto Bill Pay payments will be applied to all current and future<br>bills. Enter the Subscriber's information below.                                                                                                    |
|----------------------------------------------------------------------------------------------------|-----------------------------------------------------------------------------|----------------------------------------------------------------------------------------------------|
| Upcon                                                                                                    | ing Bill                                                                    | If your tient would like to edit or turn off their Auto Bill Pay, they can do so on their account, or please direct Jern to contact. Mender Services as 800-538-8433 for assistance. If you would be or edit or turn of 1 him member's Auto Bill Pay, please contact Produces Services at 888-313-5526.                              |
| <li>Auto</li>                                                                                                    | Bill Pay: Off                                                               | Payment Method                                                                                                    |
| Blue Pre                                                                                                    | erred PPO                                                                   | New Bank Account                                                                                                    |
| BlueCare<br>Payment D                                                                                                    | Dental<br>ue Date                                                           | First Name                                                                                                    |
| Medica                                                                                                    |                                                                             | 6                                                                                                    |
|                                                                                                    |                                                                             |                                                                                                    |
| Dental                                                                                                    |                                                                             | Last Name                                                                                                    |
|                                                                                                    |                                                                             |                                                                                                    |
|                                                                                                    |                                                                             | Routing Number                                                                                                    |
|                                                                                                    |                                                                             | 123456789                                                                                                    |
|                                                                                                    |                                                                             | Account Number                                                                                                    |
|                                                                                                    |                                                                             | 1234567890                                                                                                    |
|                                                                                                    |                                                                             |                                                                                                    |
|                                                                                                    |                                                                             | Checking or Savings                                                                                                    |
|                                                                                                    | itual Legal Reserve Company, an Ind<br>Shield Association                   |                                                                                                    |
|                                                                                                    |                                                                             | Personal or Business                                                                                                    |
|                                                                                                    |                                                                             | F Personal                                                                                                    |
|                                                                                                    | as a built-in screen reader. Other Ad<br>aded at https://access.adobe.com 🖻 | Next Payment Amount                                                                                                    |
| You are leaving this website/app ("site"). This ne control is for the second in the second is for the second in the second in the second is for the second in the second in the second is for the second in the second in the second |                                                                             | \$390.00                                                                                                    |
|                                                                                                    | f Da ya 🗴 👁                                                                 | Auto Bill Pay payments will be applied to the following Blue Preferred PPO   BlueCare Dentai Blue FocusCare Gold 211                                                                                                    |
|                                                                                                    |                                                                             | Next Payment Date                                                                                                    |
|                                                                                                    |                                                                             | *Balance will be paid automatically.                                                                                                    |
|                                                                                                    |                                                                             |                                                                                                    |
|                                                                                                    |                                                                             | Auto Bill Pay Communication Settings                                                                                                    |
|                                                                                                    |                                                                             | email address after Auto Bill Pay settings are confirmed.                                                                                                    |
|                                                                                                    |                                                                             | Bank Account holder's email address                                                                                                    |
|                                                                                                    |                                                                             |                                                                                                    |
|                                                                                                    |                                                                             | Bank account holder is policy holder                                                                                                    |
|                                                                                                    | •                                                                           | I attest that I am authorized by the subscriber to agree on<br>their behalf that payments be taken from the payment<br>method listed above and that the subscriber agrees to<br>receive emails about their payments, such as billing<br>statements noting the full amount owed and the date on<br>which the payment will be drafted. |
|                                                                                                    |                                                                             | <ul> <li>I attest that I have provided the <u>Reg E disclosure</u> and the<br/><u>Auto Bill Pay Terms and Conditions disclosure</u> to the<br/>subscriber.</li> </ul>                                                                                                    |
|                                                                                                    |                                                                             | If your stere: would like to effic or turn off herit Auto BII Pay, they can do so on their<br>account: up please direct sterm to contact Member Services at 600 208 003 for<br>ansature. Ty power add line of do is unit off to its member's Auto BII Pay, please<br>contact Producer Services at 888-313-5526.                      |
|                                                                                                    |                                                                             | Confirm Auto Bill Pay Settings                                                                                                    |
|                                                                                                    |                                                                             | Cancel                                                                                                    |

and continue

### **Payment Summary**

- 1. You will see a Success page letting you know 'Auto Bill Pay' has been turned on
- **2.** Review the payment summary
- 3. You can choose to send yourself a confirmation email
- 4. When you click 'Yes, Send Email' a green confirmation message will appear
- **5.** Sample email sent to the agent

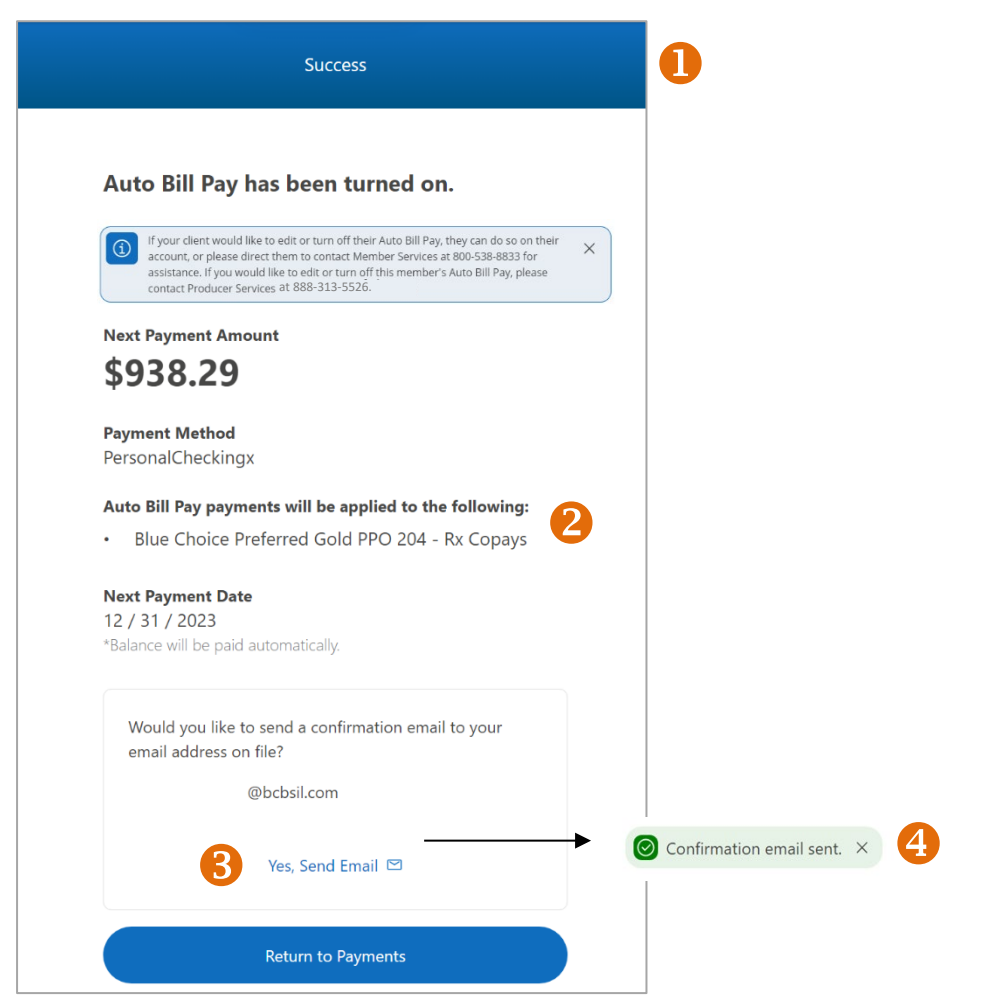

| ie | nt confirmation for you client.                                                                                                    |
|----|----------------------------------------------------------------------------------------------------|
|    | Important Auto<br>Bill Payment Update                                                                                                    |
|    | Hello GK,                                                                                                    |
|    | Fhank you for enrolling your client in Auto Bill Pay for the account number ending in<br>****   . Here are the details of that set up:                                                                                                    |
| 1  | Reference Code:<br>Enrollment Created On: 11/13/2023                                                                                                    |
| 1  | The account holder authorizes Blue Cross and Blue Shield of Texas to process the<br>otal billing amount on the account ending in **** on the due date each month.<br>This authorization will remain in effect until your client revokes it or the account is<br>closed, whichever happens first. |
| i  | f your client would like to change or revoke this authorization, please have them log<br>n to the <u>Member Payment Portal</u> or contact us at <u>1-888-697-0683</u> .                                                                                                    |
|    | f you have account or payment questions for your client's billing, log into your <u>Retail</u><br>P <mark>roducer Portal</mark> account or contact Producer Services.                                                                                                    |
| ,  | Ne appreciate your business.                                                                                                    |
|    |                                                                                                    |
|    | (f) (y) (a) (in) (co)                                                                                                    |
|    | Blue Cross and Blue Shield of Texas, a Division of Health Care Service Corporation.<br>a Mutual Legal Reserve Company, an Independent Licensee of the Blue Cross and Blue Shield Association                                                                                                    |
|    | 1001 E. Lookout Drive, Richardson, TX 75082<br>© Copyright 2024 Health Care Service Corporation. All Rights Reserved.<br>Legal and Privacy   Non-Discrimination Notice   Language Assistance   Update Your Preferences                                                                           |

## One-time Payment

You can now easily set up a one-time payment from the Retail Producer Portal on behalf of your active retail clients. (This is not applicable for initial binder payments. For instructions on how your client can make their initial payment, please refer to page 12.)

## Setting up a One-Time Payment

## **Retail Producer Portal**

- On the 'Home' page of the Retail Producer Portal, search for a client using the 'Account#' or 'Last 4 of SSN#' click 'Submit'
- 2. The Client Information will show below
- To the right of the page click the 'Make a Payment' button
- **4.** The MPP application will open a new window and show the 'Terms of Use'
- 5. Review and check off the attestation, press 'Accept'

| Retail Producer Portal                                                | <table-cell> IL-Major Medical 👔 🔠 Menu 🎄 Account</table-cell> |
|-----------------------------------------------------------------------|---------------------------------------------------------------|
|                                                                       | Welcome,                                                      |
| Home Client Info E-Communication Quotes Resources Training Enrollment | Show less A                                                   |
| Client Search                                                         |                                                               |
| Account# 100000000 Setorm     100000000 Setorm                        |                                                               |
| Select Transaction v 🚥                                                | Biller Angenetik<br>Generational<br>Generation                |
| ✓ Client Information                                                  |                                                               |

#### Terms of Use

Blue Cross and Blue Shield of XX (BCBSXX) offers individuals an opportunity to make a one-time online Guest Payment through Fiserv®, an independent PCI-compliant subcontractor of BCBSXX. Fiserv provides the technology needed to support an online credit card, debit card and automated clearing house (ACH) payment. The Information requested will allow you to initiate an online payment session. If at any point you close this website or time out of your browsing session before completing the payment process, none of your information will be saved. If you return later, you will need to provide the requested information again.

I attest that I am authorized to accept these Terms of Use and use the authenticated payment portal on behalf of the subscriber.

Accept

6

4

### Manage Account

- On the Payments page, you will see your Broker Name, Broker ID and Member ID at the top of the page
- 2. The 'Current Balance' is displayed in the blue bar
- **3.** Below the blue bar you will see the 'Upcoming Payments' information which includes the chosen health plan with the balance and due date
- 4. To make a one-time payment, click 'Make a Payment'

**Note**: Producers – To edit or turn off Auto Bill Pay for your client, you must call Producer Services and talk to a representative. FYI: Displayed Member Services and Producer Services phone numbers are state specific

|                                                                                                    | Broker Name: test<br>Broker ID: 000000<br>Member ID: 00000                                                                                                    | broker<br>200<br>00000                                                                                                    | Language Assistance Exit                                                                                    |
|----------------------------------------------------------------------------------------------------|----------------------------------------------------------------------------------------------------|----------------------------------------------------------------------------------------------------|----------------------------------------------------------------------------------------------------|
|                                                                                                    | Payments<br><sup>Current Balanc</sup><br><b>\$2,074.</b>                                                                                                    | 06 <mark>2</mark>                                                                                                    |                                                                                                    |
|                                                                                                    | Upcoming Payments                                                                                                    |                                                                                                    |                                                                                                    |
|                                                                                                    | Autopay: On Next Auto Bill Payment: Payment Method                                                                                                    | Dec 31<br>Checking                                                                                                    |                                                                                                    |
|                                                                                                    | If your client would like to ealth or turn of th<br>account, or please direct them to contact<br>assistance. If you would like to edit or turn<br>contact Producer Services at 888-313-55 Blue Preferred Silver PPO 201 Plances Devolute | their Auto Bill Pay, they can do so on their<br>Member Services at 800-538-8833 for<br>n off this member's Auto Bill Pay, please<br>i26.<br>\$1,044.53 | ×                                                                                                    |
|                                                                                                    | Payment Due Date<br>Health                                                                                                    | Jan 31<br>\$1,009.58                                                                                                    |                                                                                                    |
|                                                                                                    |                                                                                                    | \$24,25                                                                                                    |                                                                                                    |
| 4)                                                                                                    | Make a Payme                                                                                                    | ent                                                                                                    |                                                                                                    |
| Legal and Privacy   Important Plan Information<br>Blue Cross and Blue Shield of Illinois, a Division<br>Blue Shield Association.<br>© Copyright 2023 Health Care Service Corpora                                         | Language Assistance and Non-Discrimina<br>n of Health Care Service Corporation, a Mut<br>ation. All Rights Reserved.                                                                                                    | ition Notice<br>tual Legal Reserve Company, an In                                                                                                    | dependent Licensee of the Blue Cross and                                                                    |
| File is in portable document format (PDF). To<br>One option is Adobe <sup>®</sup> Reader <sup>®</sup> which has a b<br>You are leaving this website/app ("site"). This<br>information. In addition, some sites may requi | view this file, you may need to install a PDF<br>uilt-in screen reader. Other Adobe accessibi<br>new site may be offered by a vendor or an i<br>re you to agree to their terms of use and pr                                             | reader program. Most PDF reader<br>lifty tools and information can be<br>independent third party. The site r<br>ivacy policy.                          | rs are a free download.<br>downloaded at https://access.adobe.com.<br>may also contain non-Medicare related |

- **5.** On the 'Payment Amount' section, you can choose 'Current Balance' or enter in 'Other amount'
- **6.** Fill out the policy holder's personal information
- Enter in the bank account information and select 'Checking' or 'Savings' account
- 8. Select 'Personal' or 'Business' account
- 9. Once complete, click 'Review Payment Details'
- **10.** Payment Details summary will show, (click 'Edit' if needed) review and check off attestations
- **11.** Select 'Submit Payment'
- **12.** Payment is now completed

**Note:** A confirmation email will be sent to the subscriber's email address after payment is submitted

| Langue<br>Make a Payment<br>Current Balance<br>\$2,074.06                                                                                                    | <b>Review the payment details.</b> Edit<br>Your payment cannot be changed or cancelled after it is<br>submitted.                                                                                                    |
|----------------------------------------------------------------------------------------------------|----------------------------------------------------------------------------------------------------|
| Please enter the payment details below.   So     So     Current Balance: \$2074.06     © there amount:     © there amount:     12/18/2023     Payment Method     Bank Account     Total Table     Arg     Continuation     Continuation     Continuation     Continuation email will be sent to the subscribers email        Auroing and provide used for this one-time payment ones, its | <section-header>  Payment Amount   \$780.00   Payment Date   06 / 02 / 2021   Payment Method   Personal Checking Account x1234     Image: Constraint of the subscriber to agree on their behalf that payments be taken from the payment method listed above and that the subscriber agrees to receive emails about their payments.   Image: Constraint of the subscriber of the subscriber of the subscriber of the subscriber agrees to receive emails about their payments.   Image: Constraint of the subscriber of the subscriber of the subscriber of the subscriber.   Image: Constraint of the subscriber of the subscriber of the subscriber.   Image: Constraint of the subscriber of the subscriber. Image: Constraint of the subscriber of the subscriber. Image: Constraint of the subscriber of the subscriber. Image: Constraint of the subscriber. Image: Constraint of the subscr</section-header> |
| 9 Review Payment Details<br>Cancel                                                                                                    | Payment Completed \$2.60                                                                                                    |

Review Payment Details

### **Payment Summary**

- **1. Payment Completed.** Please take note of the confirmation number for your records
- 2. You can choose to send yourself a confirmation email
- **3.** When you click 'Yes, Send Email' a green confirmation message will appear
- 4. Sample email sent to the agent
- 5. You can "Print" the confirmation or save as a PDF
- You can click 'Return to Payments' to make another payment, or select 'Done'

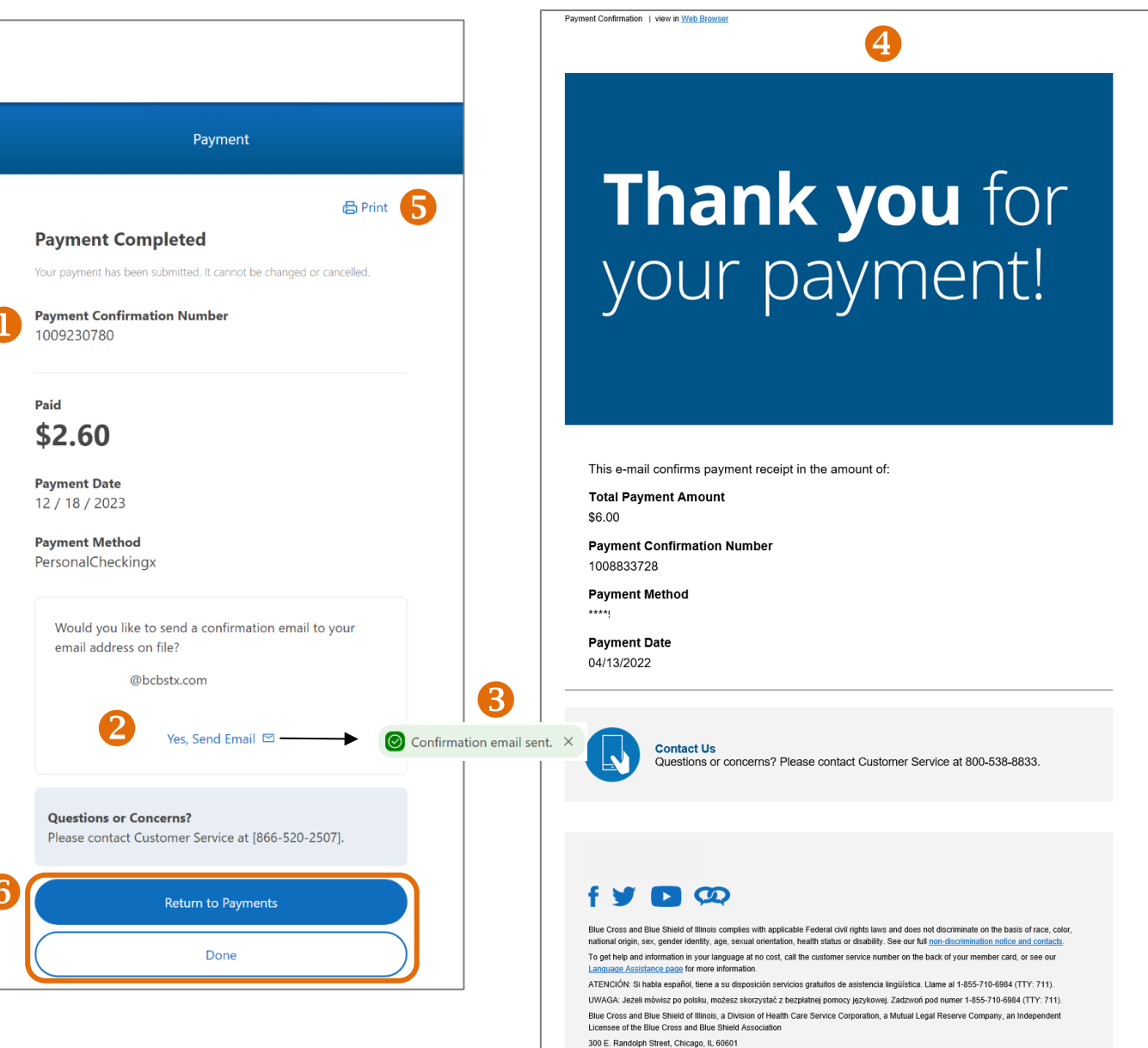

© Copyright 2022 Health Care Service Corporation. All Rights Reserved Legal and Privacy | Update Your Preferences

# View Billing History

- 1. On the Retail Producer Portal, pull up your retail client's information
- **2.** Under 'Policy Information' click on the 'Billing Information' link
- **3.** A pop-up will appear with the 'Billing History'

| t Information                                         |                                          |                                 |                                                      |                                          |                               |    |                |                 |             |
|-------------------------------------------------------|------------------------------------------|---------------------------------|------------------------------------------------------|------------------------------------------|-------------------------------|----|----------------|-----------------|-------------|
| 1                                                     |                                          | Account Number:<br>Name: SAMPLE |                                                      | Home Phone: SAMPLE                       | Spouse Cell Phone:            |    | 3              |                 |             |
|                                                       |                                          | Address: SAMPLE                 |                                                      | Cell Phone: SAMPLE<br>Work Phone: SAMPLE | Fax:                          | Bi | illing History |                 |             |
|                                                       |                                          | E-mail Address: SAMPLE          |                                                      |                                          |                               |    | Billed Date    | Delivery Method | Am <u>o</u> |
|                                                       |                                          |                                 |                                                      |                                          |                               |    | 2/1/2024       | PAPER           |             |
|                                                       |                                          |                                 |                                                      |                                          |                               |    | 1/1/2024       | PAPER           |             |
|                                                       |                                          |                                 |                                                      |                                          |                               |    | 12/1/2023      | E_BILL          |             |
| Application Information                               |                                          |                                 |                                                      |                                          |                               |    | 11/1/2023      | E_BILL          |             |
| Agent Name:                                           |                                          |                                 | Written Date 12:                                     |                                          |                               |    | 10/1/2023      | E_BILL          |             |
| Medical/Deductible<br>Dental/Deductible:              | Blue Precision Bronze HMO 205/\$0<br>N/A |                                 | Effective Date 2:<br>Effective Date:<br>Market Type: |                                          | 07/06/2023<br>08/01/2023      |    | 9/1/2023       | E_BILL          |             |
| Number of Applicants 👔                                |                                          |                                 |                                                      |                                          |                               |    | 8/1/2023       | E_BILL          |             |
|                                                       | Name                                     |                                 |                                                      |                                          | Coverage                      |    | 7/1/2023       | E_BILL          |             |
|                                                       | (Annual)                                 |                                 | Medical/ Dental                                      |                                          |                               |    | 6/1/2023       | E_BILL          |             |
|                                                       |                                          |                                 |                                                      |                                          |                               |    | 5/1/2023       | E_BILL          |             |
|                                                       |                                          |                                 |                                                      |                                          |                               |    | 4/1/2023       | E_BILL          |             |
| Policy Information                                    |                                          |                                 |                                                      |                                          |                               |    | 3/1/2023       | E_BILL          |             |
|                                                       |                                          |                                 |                                                      |                                          |                               |    | 2/1/2023       | E_BILL          |             |
| Agent Name:<br>Plan:<br>Policy Kit:<br>Renewal Type : | Blue Pred<br>View<br>N/A                 | ision Bronze HMO 205            |                                                      | Paid to Dat<br>Total Monti<br>Expected S | e:<br>ily Premium:<br>ibsidy: |    | 1/1/2023       | E_BILL          |             |
| Market Type:<br>Billing Information:                  | 2 Monthly                                | an le                           |                                                      | Adjusted Pi                              | emium:                        |    | 12/1/2022      | E_BILL          |             |
|                                                       | -                                        |                                 |                                                      |                                          |                               |    | 11/1/2022      |                 |             |

## View Payment History

- 1. On the Retail Producer Portal, pull up your retail client's information
- 2. Under 'Policy Information' click on the 'Paid to Date' link
- **3.** A pop-up will appear with the 'Payment History'

## 8

|                                                         |                                          |                   | Payment H |                                     |                            |                  |         |              |              | ayment nistory |                   |                   |  |  |
|---------------------------------------------------------|------------------------------------------|-------------------|-----------|-------------------------------------|----------------------------|------------------|---------|--------------|--------------|----------------|-------------------|-------------------|--|--|
|                                                         |                                          |                   |           |                                     |                            |                  |         | Payment Date | Confirmation | Payment Method | Payment<br>Status | Payment<br>Amount |  |  |
| V Client Information                                    |                                          |                   |           |                                     |                            |                  |         | 1/18/2024    | 0            | Refund EFT     | Returned          | (\$3.00)          |  |  |
|                                                         |                                          |                   |           |                                     |                            |                  |         | 1/18/2024    | 1009218102   | CREDIT CARD    | Applied To Bill   | \$20.00           |  |  |
|                                                         |                                          | Account Number    | :         |                                     |                            |                  | AN      | 1/18/2024    | 1009218100   | CREDIT CARD    | Applied To Bill   | \$20.00           |  |  |
| -                                                       |                                          | Name:<br>Address: | SAMPLE    |                                     | Home Phone:<br>Cell Phone: | SAMPLE<br>SAMPLE |         | 1/18/2024    | 1009218095   | CREDIT CARD    | Applied To Bill   | \$20.00           |  |  |
|                                                         |                                          |                   | SAIVIPLE  |                                     | Work Phone:                | SAMPLE           |         | 1/15/2024    | 0            | Refund EFT     | Returned          | (\$23.00)         |  |  |
|                                                         |                                          | E-mail Address:   | SAMPLE    |                                     |                            |                  |         | 1/15/2024    | 0            | Refund EFT     | Returned          | (\$1.00)          |  |  |
|                                                         |                                          |                   |           |                                     |                            |                  |         | 1/15/2024    | 0            | Refund EFT     | Returned          | (\$1,602.57)      |  |  |
|                                                         |                                          |                   |           |                                     |                            |                  |         | 1/15/2024    | 0            | Refund EFT     | Returned          | (\$1.00)          |  |  |
|                                                         |                                          |                   |           |                                     |                            |                  |         | 1/15/2024    | 0            | Refund EFT     | Returned          | (\$1.00)          |  |  |
|                                                         |                                          |                   |           |                                     |                            |                  |         | 1/15/2024    | 0            | Refund EFT     | Returned          | (\$1.00)          |  |  |
|                                                         |                                          |                   |           |                                     |                            |                  |         | 1/15/2024    | 0            | Refund EFT     | Returned          | (\$1.00)          |  |  |
| ✓ Application Information                               |                                          |                   |           |                                     |                            |                  |         | 1/15/2024    | 0            | Refund EFT     | Returned          | (\$1.00)          |  |  |
|                                                         |                                          |                   |           | Weiten Date 🔵                       |                            |                  |         | 1/15/2024    | 0            | Refund EFT     | Returned          | (\$1.00)          |  |  |
| Agent Name:<br>Medical/Deductible<br>Dental/Deductible: | Blue Precision Bronze HMO 205/\$0<br>N/A |                   |           | Received Date 2:<br>Effective Date: |                            |                  | 7/06/20 | 1/15/2024    | 0            | Refund EFT     | Returned          | (\$1.00)          |  |  |
| Renewal Type:                                           | Not Available                            |                   |           | Market Type:                        |                            |                  |         | 1/15/2024    | 0            | Refund EFT     | Returned          | (\$1.00)          |  |  |
| Number of Applicants                                    | 0                                        |                   |           |                                     |                            |                  |         | 1/15/2024    | 0            | Refund EFT     | Returned          | (\$1.00)          |  |  |
|                                                         |                                          |                   |           |                                     |                            |                  |         | 1/15/2024    | 0            | Refund EFT     | Returned          | (\$2.00)          |  |  |
|                                                         | Name                                     |                   |           |                                     |                            |                  |         |              |              |                |                   |                   |  |  |

# Binder Payments

A binder payment is the initial payment your client needs to make when buying a health plan. This payment covers their first month's premium and must be paid within 30 days of enrolling in the plan. If they don't make this payment, their policy will not take effect (effectuate) which means they won't have health care coverage even though they signed up for it. **You cannot make Binder payments on behalf of your client.** 

## **Making a Binder Payment**

### **Member Payment Portal**

- On the 'Home' page of the Blue Cross and Blue Shield website, select 'Make a Payment' and then 'Pay My Bill'
- 2. On the 'Pay My Bill' page, click "First-Time Payment'
- **3.** Fill out the policy holder's information and accept 'Terms of Use'
- 4. Fill out payment details and submit binder payment

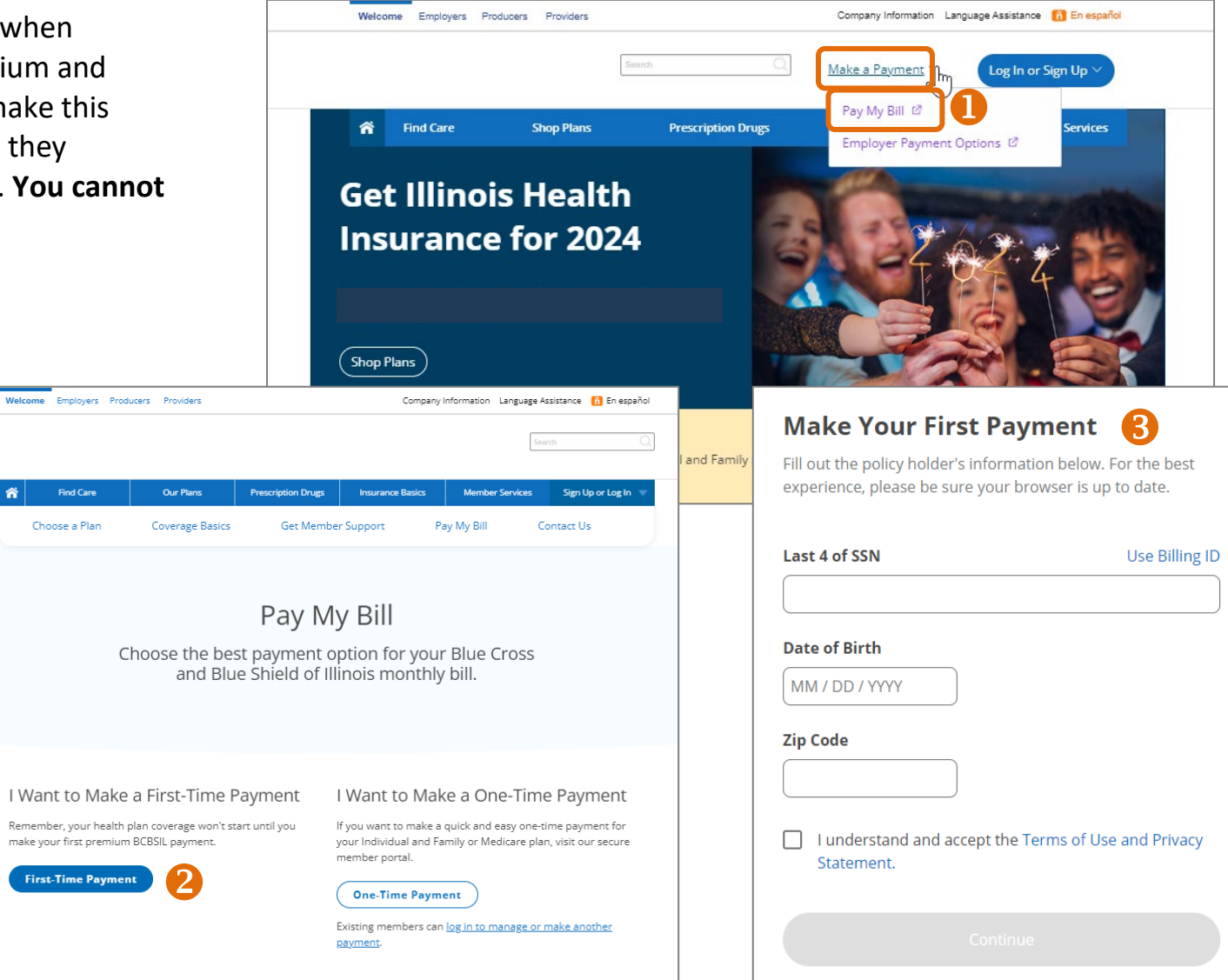